## 会員認証システム導入にともなうID・パスワードの登録手続きについて

平成30年6月13日より新たな会員認証システムを導入し、ID・パスワードを会員本店・支店ごとに発行しております。 それ以前のIDパスワードは平成30年8月6日以降使用できなくなります。

(7月6日以降使用できなくなるとお知らせしていましたが、新規丨Dパスワードへの移行状況を鑑み、使用可能期間を延長しました。)

## ご注意

登録は本店・支店ごとの登録となります。同一店で複数の 登録はできません。

ログイン画面(イメージ案)

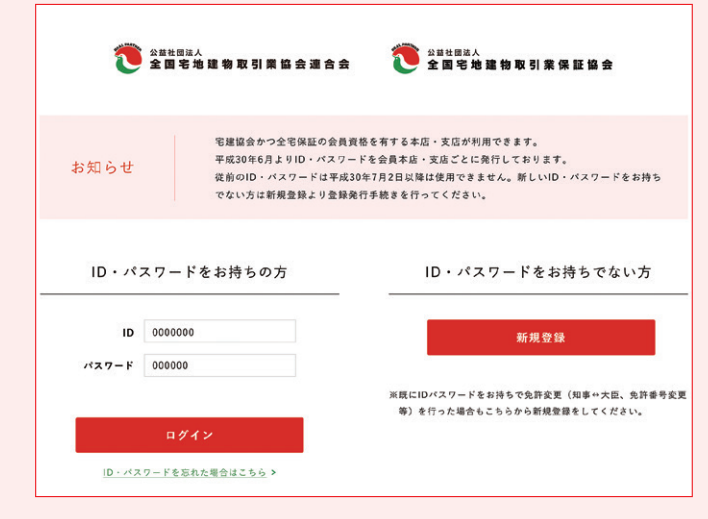

## ご登録方法

- ログイン画面「ID・パスワードをお持ちでない方」の 「新規登録」をクリック
- 2 登録フォームに以下の情報をご登録いただき、 「上記利用目的に同意します。」にチェックを入れ、 「登録内容を送信」をクリック

## 新規登録にご登録いただく項目

| <ol> <li>1 都道府県名</li> <li>2 免許種別</li> <li>3 免許番号</li> <li>3 デキルリアズ</li> </ol> | <ul> <li>⑧ ID管理者名</li> <li>※店毎にID管理者1名をフルネームでご登録ください</li> <li>⑨ メールアドレス</li> <li>※ID符 開発のイールコドレコを発行</li> </ul> |
|-------------------------------------------------------------------------------|----------------------------------------------------------------------------------------------------|
| ④所在地住所                                                                        | ※ID管理者のメールアドレスを登録<br>してください。登録後のID・パス                                                                          |
| ⑤ 会員名 ※自動表示                                                                   | ワードのご連絡先となります。                                                                                                 |
| ⑥ 電話番号                                                                        | ⑩ パスワード登録                                                                                                    |
| ⑦ ファックス番号                                                                     | ※任意の半角英数字8桁を登録して<br>ください。                                                                                      |
|                                                                               |                                                                                                    |

3 登録メールアドレスに登録完了メールとID・パスワード を自動配信